**《医疗费用报销管理系统》软件下载** <u>宏达软件</u>版权所有 电话:0635-8386265 官方网站: <u>http://www.inmis.com</u>

请点击导航图标访问不同功能的帮助指南。

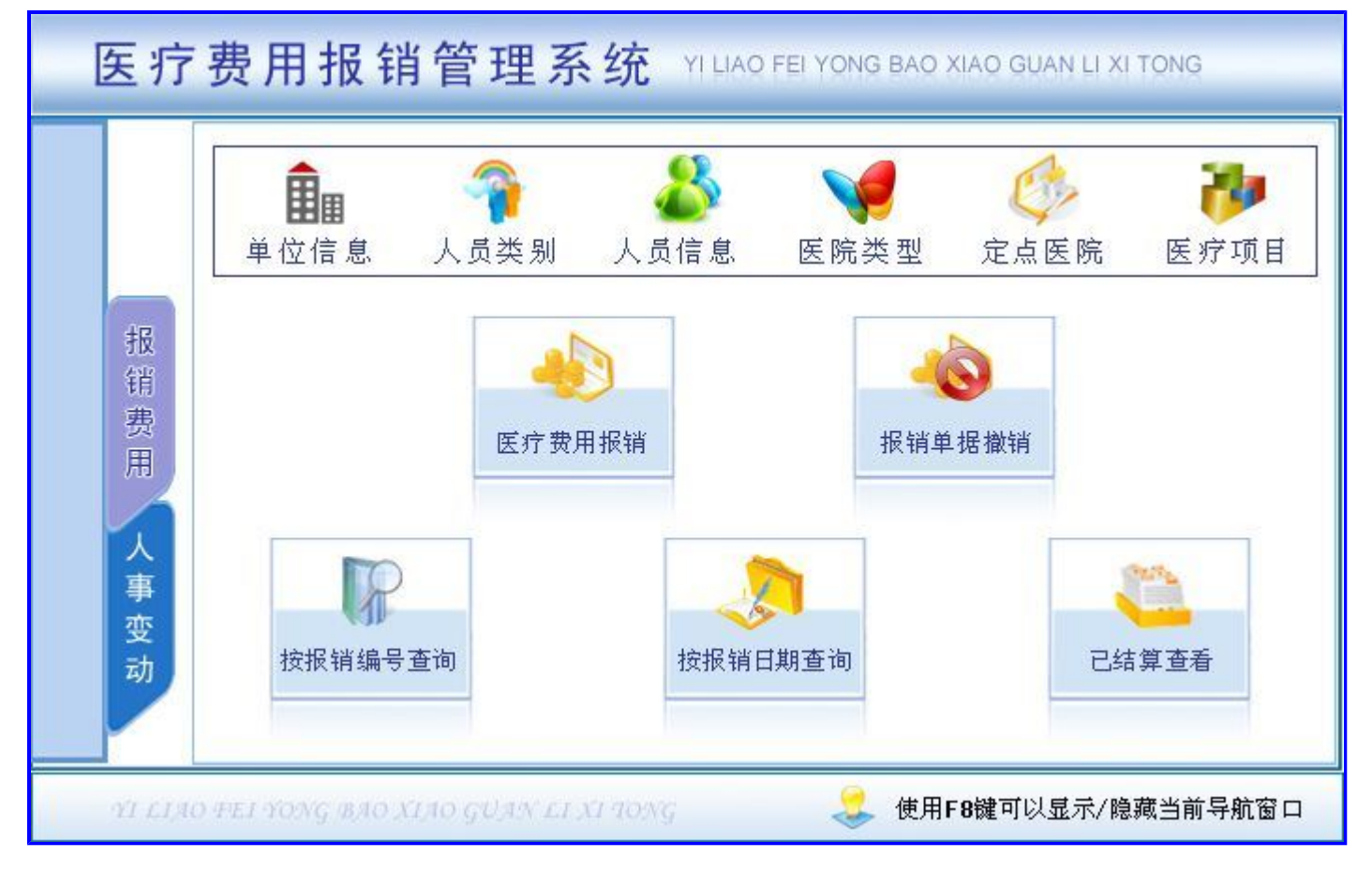

# 【基本信息】

当前功能包含如下子功能:

- 1. <u>单位信息</u>
- 2. 人员类别
- 3. 人员信息
- 4. 医院类型
- 5. <u>定点医院</u>
- 6. 医疗项目

# 【单位信息】

说明:说明: 录入相关单位的基本信息, 其中编号系统自动生成, 不能手动修改。

表格界面: 在<u>表格界面</u>, 信息内容以表格的形式显示, 当前功能包含如下信息内容(含部分示例数据):

| ID | 编号     | 单位名称       | 单位简称  | 单位地址   | 开户银行名称 |  |  |  |  |
|----|--------|------------|-------|--------|--------|--|--|--|--|
| 3  | DW0001 | 聊城宏达电脑服务中心 | 宏达软件  | 聊城东昌府区 | 中国银行   |  |  |  |  |
| 4  | DW0002 | ******公司   | ***** | 聊城东昌府区 | 农业银行   |  |  |  |  |
| 5  | DW0003 | ******服务中心 | ***** | 聊城东昌府区 | 工商银行   |  |  |  |  |
| 6  | DW0004 | ******有限公司 | ***** | 聊城东昌府区 | 农业银行   |  |  |  |  |
| (约 | (续表)   |            |       |        |        |  |  |  |  |

| 开户银行账号 | 法定代表人 | 法人身份证号          | 联系人 | 联系地址      | 联系电话       | 备注 |
|--------|-------|-----------------|-----|-----------|------------|----|
| *****  | 张三    | 351526********* | 张三  | 聊城东昌府区    | 135******* |    |
| *****  | 李四    | 351523********* | 李四  | 聊城东昌府区    | 188******  |    |
| *****  | 王五    | 351726********* | 王五  | 聊城东昌府区开发区 | 186******  |    |
| *****  | 赵六    | 355526********* | 赵六  | 聊城东昌府区    | 155******* |    |

#### 信息处理相关说明:

1. 字段[编号] 将在记录新增后被自动生成。

| <b>录入窗口:</b> <u>录入窗口</u> 用来做为信息 | 维护更新界面。                                     |
|---------------------------------|---------------------------------------------|
|                                 | 单位信息管理                                      |
| 编 号 DW0001                      | 单位名称 聊城宏达电脑服务中心                             |
| 单位简称 宏达软件                       | 单位地址 聊城东昌府区                                 |
| 开户银行名称 中国银行                     | 开户银行账号 ************************************ |
| 法定代表人张三                         | 法人身份证号 351526********** 联 系 人 涨三            |
| 联系地址 聊城东昌府区                     | 联系电话 135*******                             |
| 备注                              |                                             |
| 2                               |                                             |
| <b>报表:</b> 报表实现信息数据的格式化         | 丁印输出。                                       |

报表名称:单位信息报表;纸张类型:A4;纸张放置:竖放;报表类型:多记录报表;

# 单位信息报表

2012-5-31 16:36:26

| 编号     | 单位名称           | 单位地址   | 法定代表人 | 联系人 | 联系地址     | 联系电话     | 备注 |
|--------|----------------|--------|-------|-----|----------|----------|----|
| DW0001 | 聊城宏达电脑服务中      | 聊城东昌府区 | 张三    | 张三  | 聊城东昌府区   | 135***** |    |
| DW0002 | ******公司       | 聊城东昌府区 | 李四    | 李四  | 聊城东昌府区   | 188***** |    |
| DW0003 | *******服务中心    | 聊城东昌府区 | 王五    | 王五  | 聊城东昌府区开发 | 186****  |    |
| DW0004 | **********有限公司 | 聊城东昌府区 | 赵六    | 赵六  | 聊城东昌府区   | 155****  |    |
| DW0005 | *****          | 聊城东昌府区 | 田七    | 田七  | 聊城东昌府区   | 152****  |    |

# 【人员类别】

说明:说明: 录入基本的人员类别, 其中编号不能为空, 不能重复。

表格界面: 在<u>表格界面</u>, 信息内容以表格的形式显示, 当前功能包含如下信息内容(含部分示例数据):

| ID | 编号 | 人员类别 | 备注 |
|----|----|------|----|
|----|----|------|----|

| 1 | 0001 | 在职 |  |
|---|------|----|--|
| 2 | 0002 | 退休 |  |

### 信息处理相关说明:

1. 字段[编号] 将在记录新增后被自动生成。

| 编号     | 人员类别 | 备注 |  |
|--------|------|----|--|
| ▶ 0001 | 在职   |    |  |
| 0002   | 退休   |    |  |
|        |      |    |  |
|        |      |    |  |
|        |      |    |  |
|        |      |    |  |
|        |      |    |  |
|        |      |    |  |
|        |      |    |  |
|        |      |    |  |
|        |      |    |  |
|        |      |    |  |
|        |      |    |  |

### **录入窗口:** <u>录入窗口</u>用来做为信息维护更新界面。

#### 

# 【人员信息】

说明:说明:单位编号有辅助录入,姓名的编号不能为空,不能重复,参保时间默认为系统当前时间。也可手动输入或者修改。

表格界面: 在表格界面, 信息内容以表格的形式显示, 当前功能包含如下信息内容(含部分示例数据):

| ID  | 单位编号   | 单位名称       | 编号  | 姓名 | 性别 | 人员类别 | 身份证号             |
|-----|--------|------------|-----|----|----|------|------------------|
| 1   | DW0001 | 宏达电脑服务中心   | 001 | 李丽 | 女  | 在职   | 371523*********  |
| 3   | DW0002 | ******公司   | 002 | 李楠 | 女  | 在职   | 371523********** |
| 4   | DW0003 | ******服务中心 | 003 | 张武 | 男  | 在职   | 371523********** |
| 5   | DW0004 | ******有限公司 | 004 | 李福 | 男  | 在职   | 371523*********  |
| (4) | + 実)   |            |     |    |    |      |                  |

(鉄衣)

| 职位 | 退休时间      | 是否止付 | 止付时间      | 止付原因  | 出生时间      | 参保时间      |
|----|-----------|------|-----------|-------|-----------|-----------|
| 员工 | 2012-5-14 | 是    | 2012-5-29 | ***** | 1978-5-14 | 2012-5-14 |
| 员工 |           | 是    | 2012-5-29 | ***** | 1980-2-25 | 2012-5-31 |
| 员工 |           | 否    |           |       | 1979-5-14 | 2012-5-14 |
| 员工 |           | 否    |           |       | 1980-3-23 | 2012-5-14 |

#### 信息处理相关说明:

1. 记录保存前您可能遇到"此编号已存在,请查正后输入!"的提示!请注意保证输入信息的完整性和合法性。 2. 记录保存前您可能遇到"编号不能为空,请输入正确编号!"的提示!请注意保证输入信息的完整性和合法性。

|               | 人员信息管理                                          | 参保日期 2012-5-14   |
|---------------|-------------------------------------------------|------------------|
| 位编号 DW0001    | 单位名称 宏达电脑服务中心                                   |                  |
| 뮥 001         | 姓名 李丽                                           | 性别 <u>女</u>      |
| 员类别 在职▼       | 身份证号 371523++++++++++++++++++++++++++++++++++++ | -                |
| 位员工           | 退休时间 2012-5-14 💽                                | 是否止付 是▼          |
| 付时间 2012-5-29 | 止付原因 Ю000000000                                 | 出生日期 1978-5-14 💽 |

#### 辅助录入说明:

1. [单位编号]获得输入焦点(光标)时,将显示一个辅助输入的列表,通过从列表中选择合适的行次后,字段[单位编号]将被填充 对应的值。同时,字段【单位名称】将被同时更新,不再需要手工输入。

报表:报表实现信息数据的格式化打印输出。

报表名称:人员信息表;纸张类型:A4;纸张放置:竖放;报表类型:多记录报表;

# 人员信息表

2012-5-31 16:36:31

| 单位名称         | 姓名 | 性别 | 人员类别 | 身份证号         | 退休时间      | 是否止付 | 止付时间      | 参保时间      |
|--------------|----|----|------|--------------|-----------|------|-----------|-----------|
| 宏达电脑服务中心     | 李丽 | 女  | 在职   | 371523*****  | 2012-5-14 | 是    | 2012-5-29 | 2012-5-14 |
| ********公司   | 李楠 | 女  | 在职   | 371523****** |           | 是    | 2012-5-29 | 2012-5-31 |
| *******服务中心  | 张武 | 男  | 在职   | 371523****** |           | 否    |           | 2012-5-14 |
| ********有限公司 | 李福 | 男  | 在职   | 371523*****  |           | 否    |           | 2012-5-14 |
| ****         | 程斌 | 男  | 在职   | 371523*****  | 2012-5-31 | 否    | 2012-2-2  | 2012-5-31 |

# 【医院类型】

说明:说明: 输入基本的医院类型, 其中编号不能为空, 不能重复。

表格界面: 在表格界面, 信息内容以表格的形式显示, 当前功能包含如下信息内容(含部分示例数据):

| ID \$ | 扁号 | 医院类型 | 备注 |
|-------|----|------|----|
|-------|----|------|----|

1 0001 职工医院 2 0002 定点医院 3 0003 其他医院

### 信息处理相关说明:

1. 字段[编号] 将在记录新增后被自动生成。

| 0001 0002 0003 | 职工医院<br>定点医院<br>其他医院 |  |
|----------------|----------------------|--|
|                |                      |  |
|                |                      |  |
|                |                      |  |

界面。

#### **《医疗费用报销管理系统》软件下载** <u>宏达软件</u>版权所有 电话:0635-8386265 官方网站: <u>http://www.inmis.com</u>

### 【定点医院】

说明:说明:输入定点医院的基本信息,其中编号不能为空,不能重复,医院等级为记忆下拉。可提高输入的效率。

表格界面: 在<u>表格界面</u>, 信息内容以表格的形式显示, 当前功能包含如下信息内容(含部分示例数据):

| IĽ | ) 编号 | 医院名称    | 医院类型 | 开户银行 | 银行账号          | 联系人 | 联系电话      | 医院等级 |
|----|------|---------|------|------|---------------|-----|-----------|------|
| 1  | 001  | ***医院   | 定点医院 | 中国银行 | 1536********  | 张** | 151****** | -    |
| 2  | 002  | *****医院 | 其他医院 | 建设银行 | 15696******** | 李** | 135****** | -    |
| 3  | 003  | *****医院 | 定点医院 | 农业银行 | 85966******** | 赵** | 181****** | _    |
| 4  | 004  | *****医院 | 职工医院 | 工商银行 | 2369*******   | 王** | 156****** | ≡    |

#### 信息处理相关说明:

1. 记录保存前您可能遇到"此编号已存在,请查正后输入!"的提示!请注意保证输入信息的完整性和合法性。
 2. 记录保存前您可能遇到"编号不能为空,请输入正确编号!"的提示!请注意保证输入信息的完整性和合法性。

|                      | 定点医院管理             |           |   |
|----------------------|--------------------|-----------|---|
| 编号 001               | 医院名称 ***医院         | 医院类型 定点医院 | • |
| 开户银行 中国银行            | 银行账号 1536********* |           |   |
| 联系人 <mark>张**</mark> |                    |           |   |

报表名称:定点医院报表;纸张类型:A4;纸张放置:竖放;报表类型:多记录报表;

# 定点医院表

2012-5-31 16:36:36

| 医院名称                | 医院类型 | 联系人 | 联系电话     | 是否医院 | 是否注销 | 医院等级       |
|---------------------|------|-----|----------|------|------|------------|
| ***医院               | 定点医院 | 张** | 151***** |      |      |            |
| ***** <b>*</b> **医院 | 其他医院 | 李** | 135***** |      |      | <u>021</u> |
| ***** <b>*</b> **医院 | 定点医院 | 赵** | 181***** |      |      |            |
| ***** <b>*</b> **医院 | 职工医院 | 王** | 156***** |      |      | 三          |
| ***** <b>*</b> **医院 | 其他医院 | 雷** | 135***** |      |      | 三          |

# 【医疗项目】

说明:说明: 输入基本的医疗项目信息, 其中项目编号不能为空, 不能重复。

表格界面: 在<u>表格界面</u>, 信息内容以表格的形式显示, 当前功能包含如下信息内容(含部分示例数据):

| ID | 编号 | 名称    | 简拼  | 项目类别 | 自付比例 | 单价  | 剂型 | 规格 |
|----|----|-------|-----|------|------|-----|----|----|
| 1  | 01 | 医疗费用1 | YL1 | 类别1  | 60   | 100 |    |    |
| 2  | 02 | 医疗费用2 | YL2 | 类别2  | 75   | 200 |    |    |
| 3  | 03 | 医疗费用3 | YL3 | 类别3  | 82   | 500 |    |    |
| 4  | 04 | 医疗费用4 | YL4 | 类别4  | 75   | 300 |    |    |

### 信息处理相关说明:

1. 记录保存前您可能遇到"此编号已存在,请查正后输入!"的提示!请注意保证输入信息的完整性和合法性。
 2. 记录保存前您可能遇到"编号不能为空,请输入正确编号!"的提示!请注意保证输入信息的完整性和合法性。

|    |        | 医疗项 | 目管 | 理                   |
|----|--------|-----|----|---------------------|
| 编  | 号 01   |     | 名  | 称 医疗费用1             |
| 简  | 拼 [YL1 |     | 项目 | 类别 <mark>类别1</mark> |
| 自付 | 北例 📃   | 60  | 单  | 价 100               |
| 剂  | 型      |     | 规  | 格                   |

# 【报销费用】

当前功能包含如下子功能:

- 1. 医疗费用报销
- 2. 报销单据撤销
- 3. 报销情况查询

### 【医疗费用报销】

说明:说明:报销编号根据系统当前日期自动生成,不可手动输入或者修改;报销日期默认为系统当前日期;蓝色部分具有辅助 录入,可以提高输入的效率;总医疗费用、自费费用和报销费用系统自动计算;操作员默认为系当前登陆系统的用户;

表格界面: 在<u>表格界面</u>, 信息内容以表格的形式显示, 当前功能包含如下信息内容(含部分示例数据):

#### [(主表)]

| ID | 报销编号           | 报销日期      | 费用类型 | 身份证号             | 姓名  | 单位名称        | 人员类别 | 出生时间      | 参保年份      |
|----|----------------|-----------|------|------------------|-----|-------------|------|-----------|-----------|
| 3  | BX201205150001 | 2012-5-16 | 住院   | 371523********** | 任楠楠 | 宏达电脑服务中心    | 在职   | 2012-5-14 | 2012-5-16 |
| 4  | BX201205160001 | 2012-5-16 | 门诊   | 371523********** | 任楠楠 | 宏达电脑服务中心    | 在职   | 2012-5-14 | 2012-5-16 |
| 8  | BX201205290001 | 2012-5-29 | 住院   | 371523********** | 李福  | *******有限公司 | 在职   | 1980-3-23 | 2012-5-29 |
| 9  | BX201205290002 | 2012-5-29 | 住院   | 371523********** | 张武  | ******服务中心  | 在职   | 1979-5-14 | 2012-5-31 |

#### (续表)

| 医院名称  | 医院类型 | 科室 | 医师 | 病情诊断 | 总医疗金额 | 自费费用 | 报销费用 | 是否已结算 | 操作员   | 结算时间      |
|-------|------|----|----|------|-------|------|------|-------|-------|-----------|
| ***医院 | 定点医院 |    |    | 111  | 900   | 4    | 16   | 否     | Admin | 2012-5-17 |
| ***医院 | 定点医院 |    |    |      | 100   | 18   | 82   | 否     | Admin | 2012-5-17 |
| ***医院 | 定点医院 |    |    |      | 100   | 0    | 0    | 否     | Admin | 2012-5-29 |
| ***医院 | 定点医院 |    |    |      | 300   | 0    | 0    | 否     | Admin | 2012-5-29 |

#### [报销明细]

| ID | 是否撤销 | 费用时间      | 报销编号           | 编号 | 简拼  | 药品名称  | 项目类别 |  |
|----|------|-----------|----------------|----|-----|-------|------|--|
| 6  | 否    | 2012-5-18 | BX201205150001 | 01 | YL1 | 医疗费用1 | 类别1  |  |
| 8  | 否    | 2012-5-17 | BX201205150001 | 03 | YL3 | 医疗费用3 | 类别3  |  |

#### (续表)

| 自付比例 | 剂型 | 规格 | 单价  | 是否使用 | 自费费用 | 进入报销费用 | 自费金额 | 报销金额 |
|------|----|----|-----|------|------|--------|------|------|
| 60   |    |    | 100 |      | 4    | 16     | 0    | 0    |
| 82   |    |    | 500 |      | 0    | 0      | 0    | 0    |

#### 信息处理相关说明:

1. 主表自动计算的字段:

- (1). 报销日期:如果字段值为空则自动获得当前日期值。
- (2). 是否已结算:如果当前字段内容为空则自动填充"否"值。
- (3).操作员:如果当前字段内容为空则自动填充当前用户名。
- (4). 结算时间:如果字段值为空则自动获得当前日期值。
- 2. "报销明细"自动计算的字段:
- (1).费用时间:如果字段值为空则自动获得当前日期值。
- 3. "(主表)"的字段[报销编号]将在"(主表)"记录新增后被自动生成。
- 4. "(主表)"的字段[总医疗金额] 将在"报销明细"记录保存后被自动生成。
- 5. "(主表)"的字段[总医疗金额] 将在"报销明细"记录删除后被自动生成。
- 6. "(主表)"的字段[自费费用]将在"报销明细"记录保存后被自动生成。
- 7. "(主表)"的字段[自费费用]将在"报销明细"记录删除后被自动生成。
- 8. 在"报销明细"记录保存后将执行名称为"报销费用"的计算处理,相关的字段值将自动生成。
- 9. "(主表)"的字段[报销费用] 将在"报销明细"记录删除后被自动生成。

|                                           |                  | 医疗费                                   | 開报销                       | 是                  | 西已结算 🛛 | <u>-</u>   |      |
|-------------------------------------------|------------------|---------------------------------------|---------------------------|--------------------|--------|------------|------|
| 销编号 BX20120518                            | 50001            | 费用类型(白                                | 院                         | •                  | 身份证号   | 371523**** | **** |
| 名任楠楠                                      |                  | 单位名称 宏                                | 达电脑服务中心                   | ۲                  |        |            |      |
| 员类别 在职                                    |                  | 出生时间 20:                              | 12-5-14                   | ·                  | 参保年份   | 2012-5-16  |      |
| 院名称 ***医院                                 |                  |                                       |                           |                    | 医院类型   | 定点医院       |      |
| · 室                                       |                  | 医师                                    |                           |                    | 报销日期   | 2012-5-16  | •    |
| 费用时间 編号<br>2012-5-18 01<br>2012- 5-1 ▼ 03 | 间研<br>YL1<br>YL3 |                                       | <u>坝目突别</u><br>类别1<br>类别3 | 目1寸比1例<br>60<br>82 | 剂型     | 规格         |      |
|                                           |                  | < < < < < < < < < < < < < < < < < < < | •   =   •                 | - × ×              | C      |            |      |
|                                           |                  |                                       |                           | 1日と当人 内石           |        | 12         |      |
| §疗费用                                      | 900              | 自付金额                                  | 4                         | 水明金剎               | 1      | 16         |      |

#### 辅助录入说明:

1. [身份证号]获得输入焦点(光标)时,将显示一个辅助输入的列表,通过从列表中选择合适的行次后,字段[身份证号]将被填充 对应的值。同时,字段【姓名】【单位名称】【人员类别】【出生时间】将被同时更新,不再需要手工输入。

2. [姓名]获得输入焦点(光标)时,将显示一个辅助输入的列表,通过从列表中选择合适的行次后,字段[姓名]将被填充对应的 值。同时,字段【身份证号】【单位名称】【人员类别】【出生时间】将被同时更新,不再需要手工输入。

3. [医院名称]获得输入焦点(光标)时,将显示一个辅助输入的列表,通过从列表中选择合适的行次后,字段[医院名称]将被填充 对应的值。同时,字段【医院类型】将被同时更新,不再需要手工输入。

#### 4. "报销明细"表格辅助录入:

[简拼]获得输入焦点(光标)时,将显示一个辅助输入的列表,通过从列表中选择合适的行次后,字段[简拼]将被填充对应的值。 同时,字段【简拼】【药品名称】【项目类别】【自付比例】【剂型】【规格】【单价】【编号】【药品名称】【项目类别】 【自付比例】【剂型】【规格】【单价】将被同时更新,不再需要手工输入。

[简拼]获得输入焦点(光标)时,将显示一个辅助输入的列表,通过从列表中选择合适的行次后,字段[简拼]将被填充对应的值。 同时,字段【简拼】【药品名称】【项目类别】【自付比例】【剂型】【规格】【单价】【编号】【药品名称】【项目类别】 【自付比例】【剂型】【规格】【单价】将被同时更新,不再需要手工输入。

报表:报表实现信息数据的格式化打印输出。

报表名称:医疗费用报销单;纸张类型:A4;纸张放置:竖放;报表类型:多记录报表;

## 医疗费用报销单

2012-5-31 16:36:41

| 报销编号         | ŧ    | 报销日期      | 费用类型 | 姓名   | 身份                 | }证号  |      | 单位   | 立名称   | 参保年份      |
|--------------|------|-----------|------|------|--------------------|------|------|------|-------|-----------|
| BX20120515   | 0001 | 2012-5-16 | 住院   | 任楠楠  | 371523**           | **** | **** | 宏达电脑 | 函服务中心 | 2012-5-16 |
| 医            | 院名和  | 称         | 医院类型 | 科室   | 医师                 | 病情   | 111  |      |       |           |
| *            | **医图 | 完         | 定点医院 |      |                    | 一诊断  |      |      |       |           |
| 费用时间         |      | 药品名称      |      | 剂型   |                    | 规格   |      | 单价   | 自费费用  | 进入报销费用    |
| 2012-5-17    | 医疗   | 费用3       |      |      |                    |      |      | 500  | 0     | 0         |
| 2012-5-25    | 医疗   | 费用        |      |      |                    |      |      | 80   | 16    | 64        |
|              |      |           |      |      |                    |      |      |      |       |           |
| 总医疗野         | 费用:  | 300       |      | 自付金額 | ų.<br>Έ            |      |      | 报销金额 | i. O  |           |
| 操作员 <b>:</b> | Adr  | nin       |      | 结算时间 | <b>]:</b> 2012-5-2 | 9    |      |      |       |           |

# 【报销单据撤销】

**说明:**说明:可根据报销编号或者起始日期和截止日期查询某一需要撤销的单据,此查询出来的信息只可以修改,不能增加或者 删除。

表格界面: 在<u>表格界面</u>, 信息内容以表格的形式显示, 当前功能包含如下信息内容(含部分示例数据):

### [(主表)]

| ID | 报销编号           | 报销日期      | 费用类型 | 身份证号             | 姓名  | 单位名称        | 人员类别 | 出生时间      | 参保年份      |
|----|----------------|-----------|------|------------------|-----|-------------|------|-----------|-----------|
| 3  | BX201205150001 | 2012-5-16 | 住院   | 371523********** | 任楠楠 | 宏达电脑服务中心    | 在职   | 2012-5-14 | 2012-5-16 |
| 4  | BX201205160001 | 2012-5-16 | 门诊   | 371523********** | 任楠楠 | 宏达电脑服务中心    | 在职   | 2012-5-14 | 2012-5-16 |
| 8  | BX201205290001 | 2012-5-29 | 住院   | 371523********** | 李福  | *******有限公司 | 在职   | 1980-3-23 | 2012-5-29 |
| 9  | BX201205290002 | 2012-5-29 | 住院   | 371523********** | 张武  | ******服务中心  | 在职   | 1979-5-14 | 2012-5-31 |

#### (续表)

| 医院名称  | 医院类型 | 科室 | 医师 | 病情诊断 | 总医疗金额 | 自费费用 | 报销费用 | 是否已结算 | 操作员   | 结算时间      |
|-------|------|----|----|------|-------|------|------|-------|-------|-----------|
| ***医院 | 定点医院 |    |    | 111  | 900   | 4    | 16   | 否     | Admin | 2012-5-17 |
| ***医院 | 定点医院 |    |    |      | 100   | 18   | 82   | 否     | Admin | 2012-5-17 |
| ***医院 | 定点医院 |    |    |      | 100   | 0    | 0    | 否     | Admin | 2012-5-29 |
| ***医院 | 定点医院 |    |    |      | 300   | 0    | 0    | 否     | Admin | 2012-5-29 |

### [撤销明细]

| ] | ID | 是否撤销 | 费用时间      | 报销编号           | 编号 | 简拼  | 药品名称  | 项目类别 |
|---|----|------|-----------|----------------|----|-----|-------|------|
| e | 6  | 否    | 2012-5-18 | BX201205150001 | 01 | YL1 | 医疗费用1 | 类别1  |
| 8 | 8  | 否    | 2012-5-17 | BX201205150001 | 03 | YL3 | 医疗费用3 | 类别3  |

#### (续表)

| 自付比例 | 剂型 | 规格 | 单价  | 是否使用 | 自费费用 | 进入报销费用 | 自费金额 | 报销金额 |
|------|----|----|-----|------|------|--------|------|------|
| 60   |    |    | 100 |      | 4    | 16     | 0    | 0    |
| 82   |    |    | 500 |      | 0    | 0      | 0    | 0    |

**录入窗口:** <u>录入窗口</u>用来做为信息维护更新界面。

| 报销编号       BX201205150001       费用类型       住院       身份证号       371523+++++++++         姓名       任楠楠       单位名称       宏达电脑服务中心         人员类别       在职       出生时间       2012-5-14       ◆       参保年份       2012-5-16       ▼         医院名称       *+*医院       医院类型       定点医院         科室       医师       报销日期       2012-5-16       ▼         病情诊断       111       111           產否撤销       费用时间       报销编号       编号       简拼       药品名称         子       2012-5-18       BX201205150001       01       ¥L1       医疗费用1         子       2012-5-17       BX201205150001       03       ¥L3       医疗费用3 |          |                        | 医疗费用           | 撤销    | 是否  | 记结算 否              |
|----------------------------------------------------------------------------------------------------|----------|------------------------|----------------|-------|-----|--------------------|
| 姓名       任楠楠       単位名称       宏达电脑服务中心         人员类别       在职       出生时间       2012-5-16       ▼         医院名称       ★★★★医院       医院类型       定点医院         科 室       医 师       报销日期       2012-5-16       ▼         病情诊断       111       111         ▼         麦子撤销       费用时间       报销编号       編号       简拼       药品名称       ▼         方       2012-5-18       BX201205150001       01       YL1       医疗费用1       ▼         子       2012-5-17       BX201205150001       03       YL3       医疗费用3       ▼                                                                                        | 报销编号 BI  | X201205150001          | 费用类型 住院        | •     |     | 身份证号 371523ㅋㅋㅋㅋㅋㅋㅋ |
| 人员类别 在职       出生时间 2012-5-14       ●       参保年份 2012-5-16       ▼         医院名称       ●●●●●●●●●●●●●●●●●●●●●●●●●●●●●●●●●●●●                                                                                                    | 姓 名 任    | [楠楠                    | 单位名称 宏达电       | 脑服务中心 |     |                    |
| 医院名称       M       医原类型       定点医院         科室       医师       报销日期       2012-5-16       ・         病情诊断       111       111       111       111         上       上       日本       協告       協号       简拼       药品名称         査       2012-5-18       BX201205150001       01       VI.1       医疗费用1         子香       2012-5-17       BX201205150001       03       VI.3       医疗费用3                                                                                                    | 人员类别 存   | E职                     | 出生时间 2012-5    | -14 🔽 |     | 参保年份 2012-5-16     |
| 科 室       医 师       报销日期 2012-5-16         病情诊断       111         是否撤销 费用时间       报销编号       编号       简拼       药品名称         否       2012-5-18       BX201205150001       01       YL1       医疗费用1         子否       2012-5-17       BX201205150001       03       YL3       医疗费用3                                                                                                    | 医院名称 💌   | ₩医院                    |                |       |     | 医院类型 定点医院          |
| 加工     加工     加工     加工       病情诊断     111       是否撤销     费用时间     报销编号     编号     简拼     药品名称       否     2012-5-18     BX201205150001     01     ¥L1     医疗费用1       > 否     2012-5-17     BX201205150001     03     ¥L3     医疗费用3                                                                                                    | 科室       |                        | 医 师            |       |     | 报销日期 2012-5-16 ▼   |
| 合     2012-5-18     BX201205150001     01     YL1     医疗费用1       ▶ 否     ▲     2012-5-17     BX201205150001     03     YL3     医疗费用3                                                                                                    | 是否撤销     | 费用时间                   | 报销编号           | 编号    | 简拼  | 药品名称               |
| ▶ 否 • 2012-5-17 BX201205150001 03 ¥L3 医疗费用3                                                                                                    |          | 24710-01-0             | BV201205150001 | 01    | YL1 | 医疗费用1              |
|                                                                                                    | 否        | 2012-5-18              | DA201203130001 |       |     |                    |
|                                                                                                    | 否<br>▶ 否 | 2012-5-18<br>2012-5-17 | BX201205150001 | 03    | YL3 | 医疗费用3              |

#### 辅助录入说明:

1. [姓名]获得输入焦点(光标)时,将显示一个辅助输入的列表,通过从列表中选择合适的行次后,字段[姓名]将被填充对应的 值。同时,字段【身份证号】【单位名称】【人员类别】【出生时间】将被同时更新,不再需要手工输入。

2. [身份证号]获得输入焦点(光标)时,将显示一个辅助输入的列表,通过从列表中选择合适的行次后,字段[身份证号]将被填充 对应的值。同时,字段【姓名】【单位名称】【人员类别】【出生时间】将被同时更新,不再需要手工输入。

3. [医院名称]获得输入焦点(光标)时,将显示一个辅助输入的列表,通过从列表中选择合适的行次后,字段[医院名称]将被填充 对应的值。同时,字段【医院类型】将被同时更新,不再需要手工输入。

报表:报表实现信息数据的格式化打印输出。

报表名称:医疗费用撤销单;纸张类型:A4;纸张放置:竖放;报表类型:多记录报表;

# 医疗费用撒销单

2012-5-31 16:36:50

| 报销编号       | 1      | 报销日期      | 费用类型 | 姓名  | 身份        | 证号    |     | 单位   | z名称   | 参保年份      |
|------------|--------|-----------|------|-----|-----------|-------|-----|------|-------|-----------|
| BX20120515 | 0001   | 2012-5-16 | 住院   | 任楠楠 | 371523*** | ***** | *** | 宏达电脑 | 家服务中心 | 2012-5-16 |
| B          | 1. 院名和 | 称         | 医院类型 | 科室  | 医师        | 病情    | 111 |      |       |           |
| <b>*</b>   | **医P   | 完         | 定点医院 |     |           | 诊断    |     |      |       |           |
| 费用时间       |        | 药品名称      |      | 剂型  |           | 规格    |     | 单价   | 自费费用  | 进入报销费用    |
| 2012-5-17  | 医疗     | 费用3       |      |     |           |       |     | 500  | 0     | 0         |
| 2012-5-25  | 医疗     | 费用        |      |     |           |       |     | 80   | 16    | 64        |
|            |        |           |      |     |           |       |     |      |       |           |
|            |        |           |      |     |           |       |     |      | i.    | - Lin     |

# 【报销情况查询】

当前功能包含如下子功能:

- 1. 按报销编号查询
- 2. 按报销日期查询
- 3. <u>已结算查看</u>

### 【按报销编号查询】

说明:说明:可根据报销编号查询单据的具体信息,此查询出来的信息只可以修改,不能增加、删除或者修改。

表格界面: 在<u>表格界面</u>, 信息内容以表格的形式显示, 当前功能包含如下信息内容(含部分示例数据):

### [(主表)]

| ID | 报销编号           | 报销日期      | 费用类型 | 身份证号             | 姓名  | 单位名称       | 人员类别 | 出生时间      | 参保年份      |
|----|----------------|-----------|------|------------------|-----|------------|------|-----------|-----------|
| 3  | BX201205150001 | 2012-5-16 | 住院   | 371523********** | 任楠楠 | 宏达电脑服务中心   | 在职   | 2012-5-14 | 2012-5-16 |
| 4  | BX201205160001 | 2012-5-16 | 门诊   | 371523********** | 任楠楠 | 宏达电脑服务中心   | 在职   | 2012-5-14 | 2012-5-16 |
| 8  | BX201205290001 | 2012-5-29 | 住院   | 371523********** | 李福  | ******有限公司 | 在职   | 1980-3-23 | 2012-5-29 |
| 9  | BX201205290002 | 2012-5-29 | 住院   | 371523********** | 张武  | *****服务中心  | 在职   | 1979-5-14 | 2012-5-31 |

### (续表)

| 医院名称  | 医院类型 | 科室 | 医师 | 病情诊断 | 总医疗金额 | 自费费用 | 报销费用 | 是否已结算 | 操作员   | 结算时间      |
|-------|------|----|----|------|-------|------|------|-------|-------|-----------|
| ***医院 | 定点医院 |    |    | 111  | 900   | 4    | 16   | 否     | Admin | 2012-5-17 |
| ***医院 | 定点医院 |    |    |      | 100   | 18   | 82   | 否     | Admin | 2012-5-17 |
| ***医院 | 定点医院 |    |    |      | 100   | 0    | 0    | 否     | Admin | 2012-5-29 |
| ***医院 | 定点医院 |    |    |      | 300   | 0    | 0    | 否     | Admin | 2012-5-29 |

### [报销明细]

| ID | 是否撤销 | 费用时间      | 报销编号           | 编号 | 简拼  | 药品名称  | 项目类别 |
|----|------|-----------|----------------|----|-----|-------|------|
| 6  | 否    | 2012-5-18 | BX201205150001 | 01 | YL1 | 医疗费用1 | 类别1  |
| 8  | 否    | 2012-5-17 | BX201205150001 | 03 | YL3 | 医疗费用3 | 类别3  |
| 18 |      | 2012-5-31 | BX201205150001 | 04 | YL4 | 医疗费用4 | 类别4  |

### (续表)

| 自付比例 | 剂型 | 规格 | 单价  | 是否使用 | 自费费用 | 进入报销费用 | 自费金额 | 报销金额 |
|------|----|----|-----|------|------|--------|------|------|
| 60   |    |    | 100 |      | 4    | 16     | 0    | 0    |
| 82   |    |    | 500 |      | 0    | 0      | 0    | 0    |
| 75   |    |    | 300 |      | 0    | 0      | 0    | 0    |

录入窗口: 录入窗口用来做为信息维护更新界面。

| 报销编号       BX201205150001       费用类型       住院       身份证号       371523************************************                                                                                                    |                                        |                                                            |                                                   | 医疗 | <b>疗费</b> 用   | 查看        | 是        | 否已结算 召 | Ş        |            |                   |
|----------------------------------------------------------------------------------------------------|----------------------------------------|------------------------------------------------------------|---------------------------------------------------|----|---------------|-----------|----------|--------|----------|------------|-------------------|
| 姓名       任楠楠       单位名称       宏达电脑服务中心         人员类别       在职       出生时间       2012-5-14       参保年份       2012-5-16         医院名称       ****医院       医院类型       定点医院         科室       医师       报销日期       2012-5-16         病情诊断       111       111         是否撤销       费用时间       报销编号       简拼       药品名称       项目类别       自付比例       剂型         DX201205150001       DX201205150001       0       0       0       0       0       0       0       0       0       0       0       0       0       0       0       0       0       0       0       0       0       0       0       0       0       0       0       0       0       0       0       0       0       0       0       0       0       0       0       0       0       0       0       0       0       0       0       0       0       0       0       0       0       0       0       0       0       0       0       0       0       0       0       0       0       0       0       0       0       0       0       0       0       0                                                                                                    | 报销编号 BI                                | X201205150001                                              | 费用                                                | 类型 | 住院            |           | •        | 身份证号   | 371523** |            | <del>ioio</del> i |
| 人员类别 在职       出生时间 2012-5-14       参保年份 2012-5-16         医院名称       ★+++医院       医院类型 定点医院         科 室       医 师       报销日期 2012-5-16         病情诊断       111         上生市園 振鶴場号       66拼         英富撤销 费用时间 振鶴編号       編号         BX201205150001          BX201205160001          BX201205160001          BX201205290001          BX201205290001          BX201205290002          BX201205290002                                                                                                    | 姓 名 日                                  | E楠楠                                                        | 单位                                                | 名称 | 宏达电           | 脑服务中心     | <u>у</u> |        |          |            | _                 |
| 医院名称       +++医院       医院类型       定点医院         科 室       医师       报销日期       2012-5-16         病情诊断       111         是否撤销       费用时间       报销编号       编号       简拼       药品名称       项目类别       自付比例       剂型         ●       ●       ●       ●       ●       ●       ●       ●       ●       ●       ●       ●       ●       ●       ●       ●       ●       ●       ●       ●       ●       ●       ●       ●       ●       ●       ●       ●       ●       ●       ●       ●       ●       ●       ●       ●       ●       ●       ●       ●       ●       ●       ●       ●       ●       ●       ●       ●       ●       ●       ●       ●       ●       ●       ●       ●       ●       ●       ●       ●       ●       ●       ●       ●       ●       ●       ●       ●       ●       ●       ●       ●       ●       ●       ●       ●       ●       ●       ●       ●       ●       ●       ●       ●       ●       ●       ●       ●       ●       ●       ●       ● <t< td=""><td>人员类别 졈</td><td>E职</td><td>出生</td><td>时间</td><td>2012-5</td><td>-14</td><td></td><td>参保年份</td><td>2012-5-1</td><td>.6</td><td></td></t<> | 人员类别 졈                                 | E职                                                         | 出生                                                | 时间 | 2012-5        | -14       |          | 参保年份   | 2012-5-1 | .6         |                   |
| 科室       医师       报销日期       2012-5-16         病情诊断       111       111         麦否撤销       费用时间       报销编号       編号       简拼       药品名称       项目类别       自付比例       剂型          BX201205150001                                                                                                    <                                                                                                    | 医院名称 🗲                                 | <b>₩</b> 医院                                                |                                                   |    |               |           |          | 医院类型   | 定点医院     |            |                   |
| 病情诊断 111   上 上   上 各否撤销 费用时间 报销编号   第201205150001   BX201205160001   BX201205160001   BX201205290001   BX201205290001   BX201205290002                                                                                                    | 科 室                                    |                                                            | 医                                                 | 师  |               |           |          | 报销日期   | 2012-5-1 | .6         | _                 |
| BX201205290002                                                                                                    | 病情诊断 1:<br>是否撤销                        | 11<br>费用时间报销编                                              | <del>년</del>                                      |    | 编号            | 简拼        | 药品名称     | 项目类别   | 自付比例     | 剂型         |                   |
| BX201205290001<br>BX201205290002                                                                                                    | 病情诊断 1:                                | 11<br>弗田时间 报销编                                             | 井                                                 |    | 编号            | 简样        | 药品么称     | 项目类别   | 白付比例     | 割刑         |                   |
|                                                                                                    | 病情诊断 <sup>1:</sup><br>是否撤销<br>▶        | 11<br>费用时间 报销编<br>BX20120<br>BX20120                       | 号<br>05150001<br>05160001                         |    | <del>编号</del> | 简拼        | 药品名称     | 项目类别   | 自付比例     | 剂型         |                   |
|                                                                                                    | 病情诊断 <sup>1:</sup><br><u>是否撤销</u><br>▶ | 11<br>费用时间 报销编<br>BX20120<br>BX20120<br>BX20120<br>BX20120 | 号<br>05150001<br>05160001<br>05290001<br>05290002 |    | 编号            | <u>简拼</u> | 药品名称     | 项目类别   | 自付比例     | <u> </u>   |                   |
|                                                                                                    | 病情诊断 1:                                | 11<br>费用时间 报销编<br>BX20120<br>BX20120<br>BX20120<br>BX20120 | 号<br>05150001<br>05160001<br>05290001<br>05290002 |    | <del>编号</del> | 简拼        | 药品名称     | 项目类别   | 自付比例     | <u> 剂型</u> |                   |

#### 辅助录入说明:

 [姓名]获得输入焦点(光标)时,将显示一个辅助输入的列表,通过从列表中选择合适的行次后,字段[姓名]将被填充 对应的值。同时,字段【身份证号】【单位名称】【人员类别】【出生时间】将被同时更新,不再需要手工输入。
 [身份证号]获得输入焦点(光标)时,将显示一个辅助输入的列表,通过从列表中选择合适的行次后,字段[身份证号] 将被填充对应的值。同时,字段【姓名】【单位名称】【人员类别】【出生时间】将被同时更新,不再需要手工输入。
 [医院名称]获得输入焦点(光标)时,将显示一个辅助输入的列表,通过从列表中选择合适的行次后,字段[医院名称] 将被填充对应的值。同时,字段【医院类型】将被同时更新,不再需要手工输入。

### 【按报销日期查询】

**说明**:说明:可根据起始日期和截止日期查询某一期间段内的单据的具体信息,此查询出来的信息只可以修改,不能增加、删除或者修改。

表格界面: 在表格界面, 信息内容以表格的形式显示, 当前功能包含如下信息内容(含部分示例数据):

#### [(主表)]

| II | )报销编号          | 报销日期      | 费用类型 | 身份证号             | 姓名  | 单位名称       | 人员类别 | 出生时间      | 参保年份      |
|----|----------------|-----------|------|------------------|-----|------------|------|-----------|-----------|
| 3  | BX201205150001 | 2012-5-16 | 住院   | 371523********** | 任楠楠 | 宏达电脑服务中心   | 在职   | 2012-5-14 | 2012-5-16 |
| 4  | BX201205160001 | 2012-5-16 | 门诊   | 371523********** | 任楠楠 | 宏达电脑服务中心   | 在职   | 2012-5-14 | 2012-5-16 |
| 8  | BX201205290001 | 2012-5-29 | 住院   | 371523********** | 李福  | ******有限公司 | 在职   | 1980-3-23 | 2012-5-29 |
| 9  | BX201205290002 | 2012-5-29 | 住院   | 371523*********  | 张武  | ******服务中心 | 在职   | 1979-5-14 | 2012-5-31 |

### (续表)

医院名称 医院类型 科室 医师 病情诊断 总医疗金额 自费费用 报销费用 是否已结算 操作员 结算时间

| ***医院 | 定点医院 |  | 111 | 900 | 4  | 16 | 否 | Admin | 2012-5-17 |
|-------|------|--|-----|-----|----|----|---|-------|-----------|
| ***医院 | 定点医院 |  |     | 100 | 18 | 82 | 否 | Admin | 2012-5-17 |
| ***医院 | 定点医院 |  |     | 100 | 0  | 0  | 否 | Admin | 2012-5-29 |
| ***医院 | 定点医院 |  |     | 300 | 0  | 0  | 否 | Admin | 2012-5-29 |

### [报销明细]

| ID | 是否撤销 | 费用时间      | 报销编号           | 编号 | 简拼  | 药品名称  | 项目类别 |
|----|------|-----------|----------------|----|-----|-------|------|
| 6  | 否    | 2012-5-18 | BX201205150001 | 01 | YL1 | 医疗费用1 | 类别1  |
| 8  | 否    | 2012-5-17 | BX201205150001 | 03 | YL3 | 医疗费用3 | 类别3  |
| 18 |      | 2012-5-31 | BX201205150001 | 04 | YL4 | 医疗费用4 | 类别4  |

### (续表)

自付比例 剂型 规格 单价 是否使用 自费费用 进入报销费用 自费金额 报销金额

| 60 |  | 100 | 4 | 16 | 0 | 0 |
|----|--|-----|---|----|---|---|
| 82 |  | 500 | 0 | 0  | 0 | 0 |
| 75 |  | 300 | 0 | 0  | 0 | 0 |

录入窗口: 录入窗口用来做为信息维护更新界面。

|              |                                                                     |                                                                  | 医                               | 疗费用      | 查看      | 是    | 否已结算 召 | 5        |    |
|--------------|---------------------------------------------------------------------|------------------------------------------------------------------|---------------------------------|----------|---------|------|--------|----------|----|
| 报销编号         | BX20120515                                                          | 0001                                                             | 费用类理                            | 型 住院     |         | •    | 身份证号   | 371523** |    |
| 姓 名          | 任楠楠                                                                 |                                                                  | 单位名和                            | 称 宏达电    | 1.脑服务中4 | Ċ    |        |          |    |
| 人员类别         | 在职                                                                  |                                                                  | 出生时间                            | 间 2012-8 | 5-14    |      | 参保年份   | 2012-5-1 | 6  |
| 医院名称         | ***医院                                                               |                                                                  |                                 |          |         |      | 医院类型   | 定点医院     |    |
| 科 室          |                                                                     |                                                                  | 医り                              | 师        |         |      | 报销日期   | 2012-5-1 | .6 |
| 病情诊断         | 111<br> <br> <br> <br> <br> <br> <br> <br> <br> <br> <br> <br> <br> | 报销编号                                                             |                                 | 编号       | 简拼      | 药品名称 | 项目类别   | 自付比例     | 剂型 |
| 病情诊断<br>是否撤销 | 111<br>111<br>111                                                   | 报销编号<br>BX201205150                                              | 001                             | 编号       | 简拼      | 药品名称 | 项目类别   | 自付比例     | 剂型 |
| 病情诊断<br>     | 111<br>111<br>111                                                   | 报销编号<br>BX201205150<br>BX201205160<br>BX201205290                | 001                             | 编号       | 简拼      | 药品名称 | 项目类别   | 自付比例     | 剂型 |
| 病情诊断<br>是否撤销 | 111                                                                 | 报销编号<br>BX201205150<br>BX201205160<br>BX201205290<br>BX201205290 | 001<br>001<br>001<br>001<br>002 | 编号<br>   | 简拼<br>  | 药品名称 | 项目类别   | 自付比例     | 剂型 |

辅助录入说明:

 [姓名]获得输入焦点(光标)时,将显示一个辅助输入的列表,通过从列表中选择合适的行次后,字段[姓名]将被填充 对应的值。同时,字段【身份证号】【单位名称】【人员类别】【出生时间】将被同时更新,不再需要手工输入。
 [身份证号]获得输入焦点(光标)时,将显示一个辅助输入的列表,通过从列表中选择合适的行次后,字段[身份证号] 将被填充对应的值。同时,字段【姓名】【单位名称】【人员类别】【出生时间】将被同时更新,不再需要手工输入。
 [医院名称]获得输入焦点(光标)时,将显示一个辅助输入的列表,通过从列表中选择合适的行次后,字段[医院名称] 将被填充对应的值。同时,字段【医院类型】将被同时更新,不再需要手工输入。

#### 《医疗费用报销管理系统》软件下载 宏达软件 版权所有 电话:0635-8386265 官方网站: http://www.inmis.com

# 【已结算查看】

说明:说明:根据报销编号查询已结算的单据的具体信息,此查询出来的信息只可以修改,不能增加、删除或者修改。

表格界面: 在<u>表格界面</u>, 信息内容以表格的形式显示, 当前功能包含如下信息内容(含部分示例数据):

### [(主表)]

| ID | 报销编号           | 报销日期      | 费用类型 | 身份证号             | 姓名  | 单位名称       | 人员类别 | 出生时间      | 参保年份      |
|----|----------------|-----------|------|------------------|-----|------------|------|-----------|-----------|
| 3  | BX201205150001 | 2012-5-16 | 住院   | 371523********** | 任楠楠 | 宏达电脑服务中心   | 在职   | 2012-5-14 | 2012-5-16 |
| 4  | BX201205160001 | 2012-5-16 | 门诊   | 371523********** | 任楠楠 | 宏达电脑服务中心   | 在职   | 2012-5-14 | 2012-5-16 |
| 8  | BX201205290001 | 2012-5-29 | 住院   | 371523********** | 李福  | ******有限公司 | 在职   | 1980-3-23 | 2012-5-29 |
| 9  | BX201205290002 | 2012-5-29 | 住院   | 371523********** | 张武  | *****服务中心  | 在职   | 1979-5-14 | 2012-5-31 |

0

0

### (续表)

| 医院名称  | 医院类型 | 科室 | 医师 | 病情诊断 | 总医疗金额 | 自费费用 | 报销费用 | 是否已结算 | 操作员   | 结算时间      |
|-------|------|----|----|------|-------|------|------|-------|-------|-----------|
| ***医院 | 定点医院 |    |    | 111  | 900   | 4    | 16   | 否     | Admin | 2012-5-17 |
| ***医院 | 定点医院 |    |    |      | 100   | 18   | 82   | 否     | Admin | 2012-5-17 |
| ***医院 | 定点医院 |    |    |      | 100   | 0    | 0    | 否     | Admin | 2012-5-29 |
| ***医院 | 定点医院 |    |    |      | 300   | 0    | 0    | 否     | Admin | 2012-5-29 |

### [报销明细]

| ID | 是否撤销 | 费用时间      | 报销编号           | 编号 | 简拼  | 药品名称  | 项目类别 |
|----|------|-----------|----------------|----|-----|-------|------|
| 6  | 否    | 2012-5-18 | BX201205150001 | 01 | YL1 | 医疗费用1 | 类别1  |
| 8  | 否    | 2012-5-17 | BX201205150001 | 03 | YL3 | 医疗费用3 | 类别3  |
| 18 |      | 2012-5-31 | BX201205150001 | 04 | YL4 | 医疗费用4 | 类别4  |

### (续表)

75

| 自付比例 | 剂型 | 规格 | 单价  | 是否使用 | 自费费用 | 进入报销费用 | 自费金额 | 报销金额 |
|------|----|----|-----|------|------|--------|------|------|
| 60   |    |    | 100 |      | 4    | 16     | 0    | 0    |
| 82   |    |    | 500 |      | 0    | 0      | 0    | 0    |

0

0

录入窗口: 录入窗口用来做为信息维护更新界面。

300

|                     |                                                                                 | 已经        | 结算查            | 看      | 是           | 否已结算 召 | 5        |            |
|---------------------|---------------------------------------------------------------------------------|-----------|----------------|--------|-------------|--------|----------|------------|
| 报销编号 BX2013         | 205150001 费用                                                                    | <b>季型</b> | 住院             |        | •           | 身份证号   | 371523** |            |
| 姓 名 任楠楠             | 9 单位                                                                            | 名称        | 宏达电局           | 脑服务中心  |             |        |          |            |
| 人员类别 在职             |                                                                                 | 时间        | 2012-5-        | -14    |             | 参保年份   | 2012-5-1 | 6          |
| 医院名称 ***医           | 院                                                                               |           | ξ              |        | ]           | 医院类型   | 定点医院     |            |
| 科 室                 | 医                                                                               | 师         |                |        |             | 报销日期   | 2012-5-1 | 6          |
| 是否撤销 费用             | 时间报销编号                                                                          | 4         | 扁号             | 简拼     | 药品名称        | 项目类别   | 自付比例     | 剂型         |
| - 是否撤销 - 费用<br>▶    | 时间 报销编号<br>BX201205150001                                                       | \$        | 扁号             | 简拼     | 药品名称        | 项目类别   | 自付比例     | 剂型         |
| <br>▶               | 时间 报销编号<br>BX201205150001<br>BX201205160001<br>BX201205290001                   | \$        | 扁 <del>号</del> |        | 药品名称        | 项目类别   | 自付比例     | 剂型         |
| 是否撤销费用              | 时间 报销编号<br>BX201205150001<br>BX201205160001<br>BX201205290001<br>BX201205290002 | \$        | 扁号             | 简拼<br> | 药品名称        | 项目类别   | 自付比例     | 剂型         |
| <u>是否撤销 费用</u><br>▶ | 时间 报销编号<br>BX201205150001<br>BX201205160001<br>BX201205290001<br>BX201205290002 |           | <u>扁号</u>      |        | 药品名称        | 项目类别   | 自付比例     | <u> 剂型</u> |
| 是否撤销 费用             | 时间 报销编号<br>BX201205150001<br>BX201205160001<br>BX201205290001<br>BX201205290002 | 1         | 扁 <u>号</u>     | 简拼<br> | <u>药品名称</u> | 项目类别   | 自付比例     | 剂型         |

#### 辅助录入说明:

 [姓名]获得输入焦点(光标)时,将显示一个辅助输入的列表,通过从列表中选择合适的行次后,字段[姓名]将被填充 对应的值。同时,字段【身份证号】【单位名称】【人员类别】【出生时间】将被同时更新,不再需要手工输入。
 [身份证号]获得输入焦点(光标)时,将显示一个辅助输入的列表,通过从列表中选择合适的行次后,字段[身份证号] 将被填充对应的值。同时,字段【姓名】【单位名称】【人员类别】【出生时间】将被同时更新,不再需要手工输入。
 [医院名称]获得输入焦点(光标)时,将显示一个辅助输入的列表,通过从列表中选择合适的行次后,字段[医院名称] 将被填充对应的值。同时,字段【医院类型】将被同时更新,不再需要手工输入。

# 【人事变动】

当前功能包含如下子功能:

- 1. 人员停止报销
- 2. 已停止报销人员查看
- 3. 未停止报销人员查看

# 【人员停止报销】

**说明:**说明:此处显示的是所有没有停止报销的人员的相关信息,可以通过此处修改某一人员的报销信息,此信息只可以修改,不可以删除或者增加。

表格界面:在表格界面,信息内容以表格的形式显示,当前功能包含如下信息内容(含部分示例数据):

| 编号  | 姓名 | 性别 | 身份证号             | 单位名称       | 人员类别 | 是否止付 | 止付时间     | 止付原因 |
|-----|----|----|------------------|------------|------|------|----------|------|
| 003 | 张武 | 男  | 371523********** | ******服务中心 | 在职   | 否    |          |      |
| 004 | 李福 | 男  | 371523********** | ******有限公司 | 在职   | 否    |          |      |
| 005 | 程斌 | 男  | 371523********** | ******中心   | 在职   | 否    | 2012-2-2 |      |

**录入窗口:** 录入窗口用来做为信息维护更新界面。

|                                                 | 人员停止报销                                    |         |
|-------------------------------------------------|-------------------------------------------|---------|
| 编 号 003                                         | 姓名张武                                      | 性别男     |
| 身份证号 371523#################################### | 单位名称 ************************************ | 人员类别 在职 |
| 是否止付 百 📃 🔽                                      | 止付时间                                      | 止付原因    |
| 199                                             | 2011/2 201                                | 14.<br> |